## **Stan Serves S4 for Faculty**

## How to View Student Placement Forms

- 1. Go to the following website: <u>https://app.calstates4.com/csustan</u>
- 2. Click on the red bar "Student/Faculty Log In".
  - a. Under **Warrior Sign In** in the "Warrior Username" type in the prefix of your CSU email account name.

For example: from <u>bforray@csustan.edu</u> type in "bforray"

- b. Under "Password" type in your usual Stan State email password.
- 3. Once you are logged in you will be guided to the Home page seen below and click on 'Manage your Courses'.
- 4. Then select the class you would like to review by selecting "View Course".
- 5. Once on the course page click on the red Student Forms tab

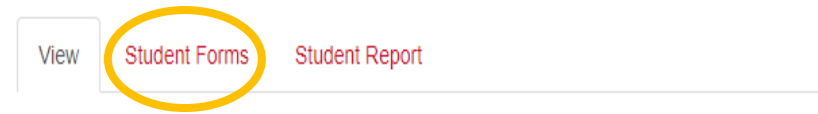

6. When on the Student Forms tab, you can see all submissions the students have submitted.

| Program Site                                                                                                    |
|----------------------------------------------------------------------------------------------------|
| & Participation Guidelines AY 2021 and before Agricultural<br>y Information AY 22-23 Services & Participation Guidelines AY 2022-2023 |
| ar<br>et                                                                                                    |

Red = completed Gray & Italic = not completed

7. By selecting the **RED** name of form, you can see the student's submission.

| Liability Waiver                                                                                                    |                                                                                                    | General Student Internship Learning Plan &an<br>Guidelines AY 2022-2023                                                                                                    |                                                                                                    |
|----------------------------------------------------------------------------------------------------|----------------------------------------------------------------------------------------------------|----------------------------------------------------------------------------------------------------|----------------------------------------------------------------------------------------------------|
| View Delete                                                                                                    |                                                                                                    | View Delete                                                                                                    |                                                                                                    |
| Download PDF Placement #189199 Information                                                                                                    |                                                                                                    | Download PDF<br>Placement #190096 Information                                                                                                    |                                                                                                    |
| Student:<br>Program: Internship<br>Course: AGST 4940 (001): Ag Studies Internship<br>Program site: Mid Valley Agricultural Services<br>Opportunity: (empty)<br>Staff: (empty) | Term: 2022 Fall<br>Estimated Hours: 700<br>Reported Hours: 441<br>Student ID:<br>Submitted by:<br>Submitted on: 03/19/2022 3:37 pm | Sudant:<br>Program: (Internatio)<br>Ourse: ACST 4:440 (01): Ag Studies Internship<br>Program site: Visentific Farm Circlit, ACA<br>Opportunity: (empty)<br>Staff: Lisa Dykotoom | Term: 2022 Fall<br>Estimated Hours: 400<br>Reported Hours: 464<br>Student ID:<br>Submitted by:<br>Submitted on: 07/07/20 |